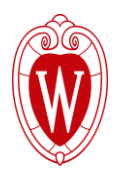

## How to pay online at Extension – Barron County

https://client.pointandpay.ne t/web/BarronCountyWI

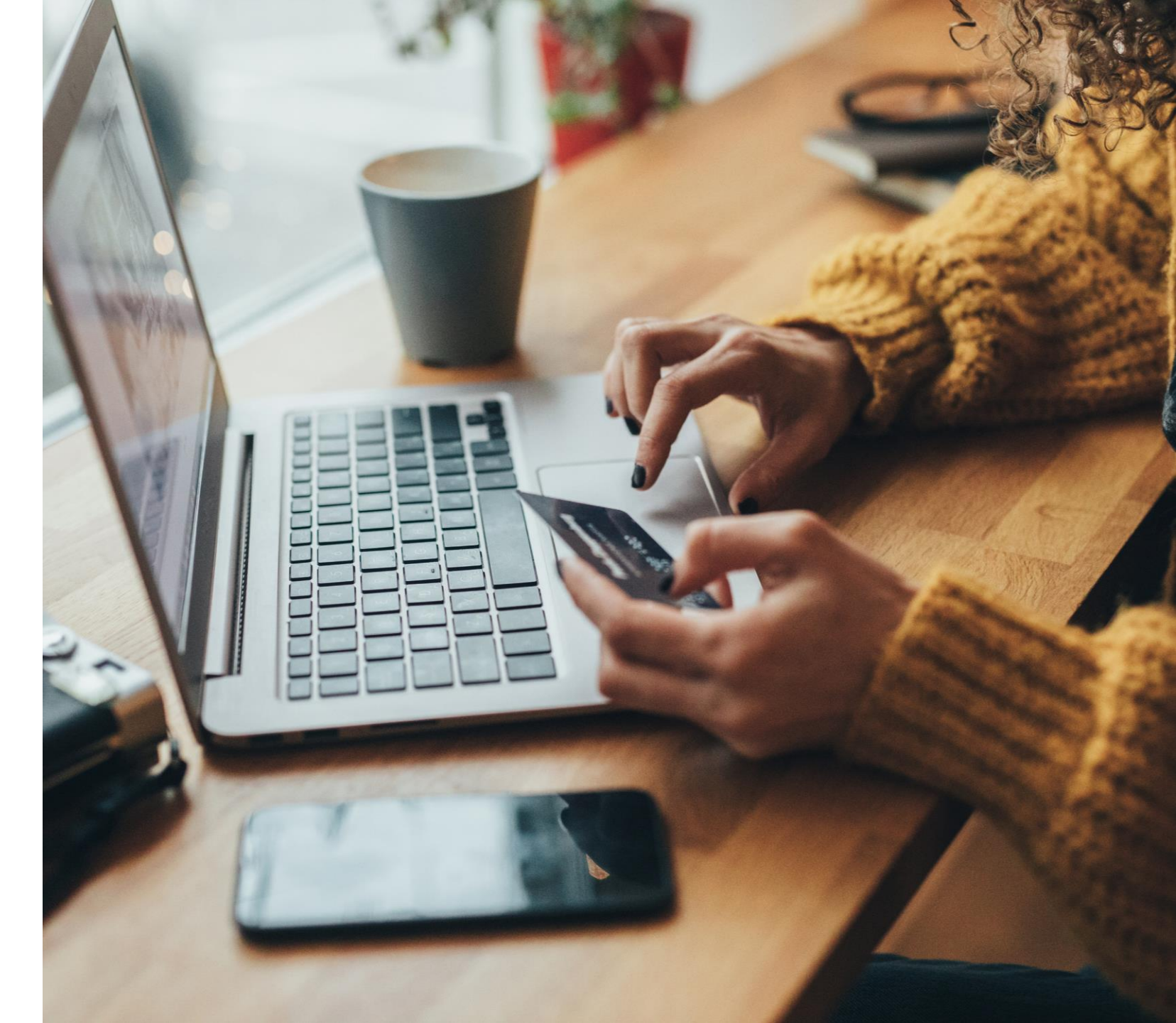

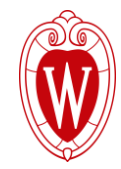

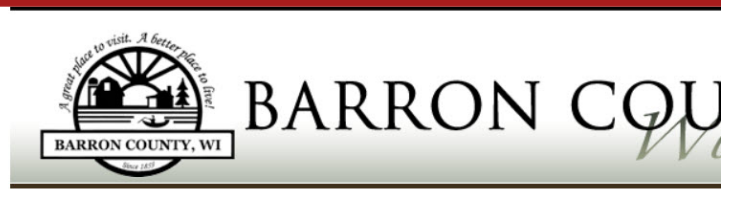

Step 1: Select Payments Step 2: Review and Submit Step 3: Confirmation and Receipt

#### Step 1: Select Payments

Please complete the form below. When finished, click the Continue button and you will be asked to review the information for accuracy befo Note: \* indicates a required field.

| Save X Delete Payn                                                                                                    | ent Type: *                              |   |
|----------------------------------------------------------------------------------------------------|------------------------------------------|---|
| ual Save ++ Delete                                                                                                    | *                                        |   |
| Add Item                                                                                                    |                                          |   |
|                                                                                                    |                                          |   |
| Cardholder Info                                                                                                    | mation                                   |   |
| First Name: *                                                                                                    | Last Name: *                             |   |
|                                                                                                    |                                          |   |
| Address Line 1: *                                                                                                    | Address Line 2:                          |   |
|                                                                                                    |                                          |   |
| City: *                                                                                                    | State: * Zip Code: *                     | _ |
|                                                                                                    | ✓                                        |   |
| Phone Number:                                                                                                    | Email Address:                           |   |
|                                                                                                    |                                          |   |
|                                                                                                    |                                          |   |
|                                                                                                    |                                          |   |
| Payment Inform                                                                                                    | ation                                    |   |
| Payment Inform                                                                                                    | ation                                    |   |
| Payment Inform Payment Method: * Credit Card                                                                           | ation                                    |   |
| Payment Inform<br>Payment Method: *<br>Credit Card VISI                                                                | ation                                    |   |
| Payment Inform<br>Payment Method: *<br>Credit Card v<br>Card Number: * 🔀 VISJ                                          | ation                                    |   |
| Payment Inform<br>Payment Method: *<br>(Credit Card )<br>Card Number: * 🔮 VIS/                                         | ation                                    |   |
| Payment Inform<br>Payment Method: *<br>Credit Card<br>Card Number: * 🔮 VISJ<br>Expiration Date: * (in mm/              | en en en en en en en en en en en en en e |   |
| Payment Inform<br>Payment Method: *<br>Credit Card ~<br>Card Number. * * VISJ<br>Expiration Date: * (in mm/)<br>CVV. * | e ma                                     |   |
| Payment Inform<br>Payment Method: *<br>Credit Card V<br>Card Number. * VISU<br>Expiration Date: * (in mm/)<br>CVV. *   | ation                                    |   |

| sonal Links | Task Management f | A Home - Google Drive | Barron County | Sawyer County |  |
|-------------|-------------------|-----------------------|---------------|---------------|--|
|             |                   |                       |               |               |  |

Natural Resources Youth

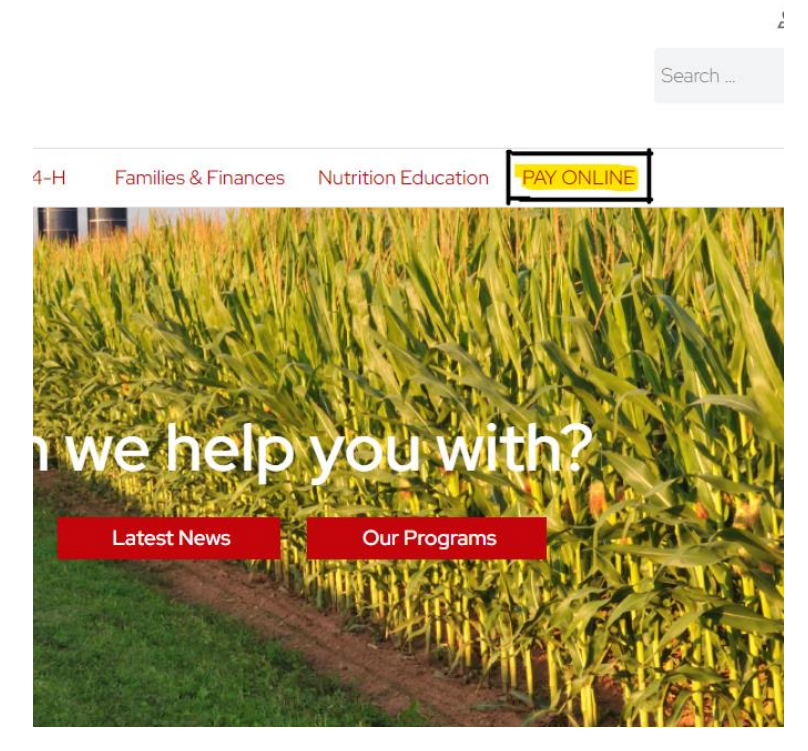

# **Step One**

Barron County website and click PAY ONLINE at the top of the home page.

### **Follow this link:**

https://client.pointandpay.net /web/BarronCountyWI In the top section labeled "Description" click the drop-down menu and choose "Extension – Barron County".

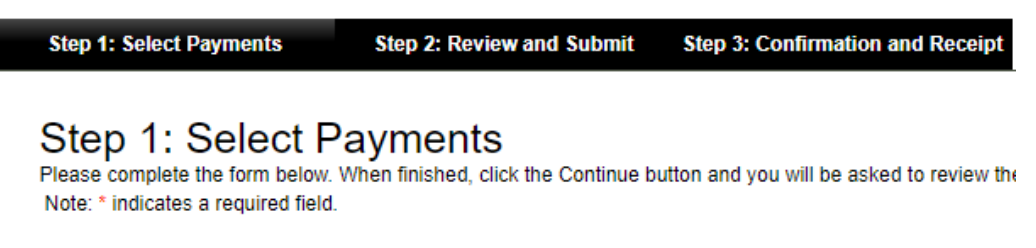

### My Bills

|                 | Description                                     |
|-----------------|-------------------------------------------------|
| 🗟 Save X Delete | Payment Type: *                                 |
|                 | Extension - Barron County                       |
|                 | Program Name: *                                 |
|                 |                                                 |
|                 | Program Date (mm-dd-yyyy): *                    |
|                 |                                                 |
|                 | Attendee Name (if different than cardholder): * |
|                 |                                                 |
|                 | Amount: *                                       |
|                 |                                                 |
| Add Item        |                                                 |
|                 |                                                 |

# **Step Two**

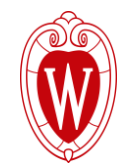

Fill in the information below as follows:

**Program Name:** The item you are paying for, this may include WeCOPE materials, RTC, 4-H Camp, Discover Wisconsin, etc.

**Program Date:** The day the program is supposed to take place.

**Attendee Name:** The name of the person taking the course, or name of the child attending the 4-H event.

**Amount:** The amount you want charged to your card.

## Example of how to fill out the Description portion

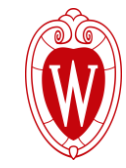

### Step 1: Select Payments

Please complete the form below. When finished, click the Continue button and yo Note: \* indicates a required field.

| M١ | / B | S |
|----|-----|---|

|               | Description                         |                |   |
|---------------|-------------------------------------|----------------|---|
| Save X Delete | Payment Type: *                     |                |   |
|               | Extension - Barron County           |                | ~ |
|               | Program Name: *                     |                |   |
|               | 4-H Space Camp 2024                 |                |   |
|               | Program Date (mm-dd-yyyy): *        | ,<br>,         |   |
|               | 07/20/2024                          |                |   |
|               | Attendee Name (if different than of | cardholder): * |   |
|               | Jane Doe, John Doe,                 |                |   |
|               | Amount: *                           | ,              |   |
|               | 75.00                               |                |   |

The image provided shows an example of how to fill out the top section of the pay online page.

| K | 5  | Ì |
|---|----|---|
| H | ۲Ă | 7 |
| K | U  |   |
|   | S. | / |

| Cardholder Info   | rmation         |             |
|-------------------|-----------------|-------------|
| First Name: *     | Last Name: *    |             |
|                   |                 |             |
| Address Line 1: * | Address Line 2: |             |
|                   |                 |             |
| City: *           | State: *        | Zip Code: * |
|                   | ~               |             |
| Phone Number:     | Email Address:  |             |
|                   |                 |             |

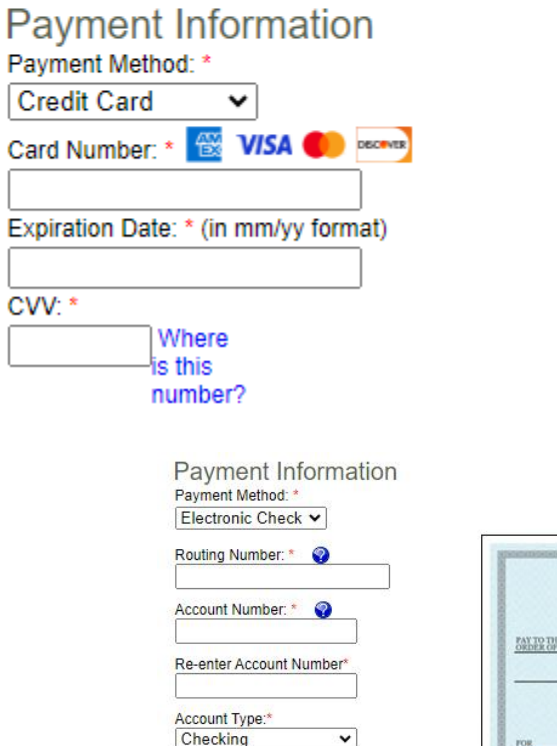

|                | -          | -    |         | 1936 |
|----------------|------------|------|---------|------|
|                |            |      | DATE    |      |
| ORDER OF       |            |      | \$      |      |
|                |            |      | DOLLARS | 8    |
|                |            |      |         |      |
|                |            |      |         |      |
|                |            |      |         |      |
| *00000186      | 000000529+ | 1000 |         |      |
| <sup>лок</sup> | 00000529   | 1000 |         |      |
| *:0000001.86): | DODODOS29r | 1000 |         |      |

## **Step Three**

Insert payment information into the following slots.

There are three options of payment:

- Credit Card
- Debit Card
- Electronic Check

There will be a convenience fee for online payment.

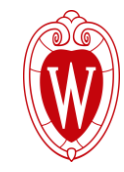

# **Breakdown of Fees for Online Payments**

## **Electronic Checks:** \$1.50 fee

**VISA Debit Card transactions:** \$3.95 fee

ALL Credit Card charges: See schedule chart

| POINT & PAY SCHEDUL | E OF FEES |
|---------------------|-----------|
|---------------------|-----------|

| From   | То       | 1st \$100 | per \$100 | # of \$100s | Fee   |
|--------|----------|-----------|-----------|-------------|-------|
| 0.00   | 50.00    | 2.00      |           |             | 2.00  |
| 51.00  | 100.00   | 2.95      |           |             | 2.95  |
| 101.00 | 200.00   | 2.95      | 2.00      | 1           | 4.95  |
| 201.00 | 300.00   | 2.95      | 2.00      | 2           | 6.95  |
| 301.00 | 400.00   | 2.95      | 2.00      | 3           | 8.95  |
| 401.00 | 500.00   | 2.95      | 2.00      | 4           | 10.95 |
| 501.00 | 600.00   | 2.95      | 2.00      | 5           | 12.95 |
| 601.00 | 700.00   | 2.95      | 2.00      | 6           | 14.95 |
| 701.00 | 800.00   | 2.95      | 2.00      | 7           | 16.95 |
| 801.00 | 900.00   | 2.95      | 2.00      | 8           | 18.95 |
| 901.00 | 1,000.00 | 2.95      | 2.00      | 9           | 20.95 |

#### Step 1: Select Payments Step 2: Review and Submit Step 3: Confirmation and Recei

### Step 2: Review and Submit

Please review the details of the items you have selected to pay, along with the fees associated with using this service. When you are ready to submit your payment, please review and accept the Terms and Conditions, and click Submit to send your payment for authorization.

### My Bills

| Descriptio                                                                            |                                                                                                    |                                                                                         | Amount                   |
|---------------------------------------------------------------------------------------|----------------------------------------------------------------------------------------------------|-----------------------------------------------------------------------------------------|--------------------------|
| Extension - Bar                                                                       | on County payment of \$1.00 on Program Date (mm-dd-yyyy) 07-22-2025                                                                                                    |                                                                                         | \$1.00                   |
|                                                                                       |                                                                                                    | Subtotal:                                                                               | \$1.0                    |
| Customer                                                                              | Information                                                                                                    | Convenience Fee:                                                                        | \$2.00                   |
| First Name:                                                                           | Jane                                                                                                    | Total Payment:                                                                          | \$3.00                   |
| Last Name:                                                                            | Doe                                                                                                    |                                                                                         |                          |
| Address Line 1                                                                        | 123 abc lane                                                                                                    |                                                                                         |                          |
| Address Line 2                                                                        |                                                                                                    |                                                                                         |                          |
| City:                                                                                 | rice lake                                                                                                    |                                                                                         |                          |
| State:                                                                                | Wisconsin                                                                                                    |                                                                                         |                          |
| Zip Code:                                                                             | 54868                                                                                                    |                                                                                         |                          |
| Phone Number                                                                          | 1112223344                                                                                                    |                                                                                         |                          |
| Email Address:                                                                        |                                                                                                    |                                                                                         |                          |
| Payment                                                                               | nformation                                                                                                    |                                                                                         |                          |
| Payment Date:                                                                         | 05/22/2024                                                                                                    |                                                                                         |                          |
| Card Type:                                                                            | Discover                                                                                                    |                                                                                         |                          |
| Card Number:                                                                          | ******3484                                                                                                    |                                                                                         |                          |
| Terms and                                                                             | Conditions                                                                                                    |                                                                                         |                          |
| your tax return] filir<br>your payment is no<br>outstanding and ur<br>DISCLAIMER: LIN | i by your Payee. If the service provider is unable to process your payment the service provider will attempt to notify you at least o<br>processed or authorized by your credit card company or financial institution (as applicable) or your payment is not accepted by y<br>aid and you will be responsible for any penalties, late fees and interest charges assessed by your Payee.<br>TATION OF LABILITY | nce using the contact information you hav<br>our Payee your payment liability shall rem | e provided. If 🔒<br>ain  |
| YOUR USE OF TH<br>be liable for any dir<br>interruptions deleti<br>ACCEPTANCE         | ESERVICE IS AT YOUR OWN RISK. THIS SERVICE IS PROVIDED AS-IS AND AS AVAILABLE WITHOUT ANY EXPRESS OR<br>ext, indirect, incidental, special or punitive, or consequential damages that result in any way from your use of or inability to use thi<br>of files errors defects delays in operation or transmission or any failure of performance.                                                                | IMPLIED WARRANTIES. The service pro<br>s service or that result from mistakes omis      | vider shall not<br>sions |
| By clicking the ACC                                                                   | EPT TERMS button you agree to these terms and to pay the non-refundable convenience fee (IF APPLICABLE) charged by the                                                                                                    | service provider for this service.                                                      |                          |
|                                                                                       |                                                                                                    | I Agree to Terms a                                                                      | nd Conditions            |
|                                                                                       |                                                                                                    | _                                                                                       |                          |
|                                                                                       |                                                                                                    |                                                                                         |                          |

Cancel

Submit Payment

Back

# **Final Step**

After inserting all required information, click continue.

The next page to pop-up will be a review page.

Review that all the information needed was input and the amount being charged is correct.

Read the terms and conditions, click you agree and submit payment.

You will receive confirmation and a receipt with successful payments.

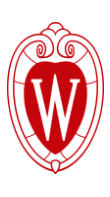

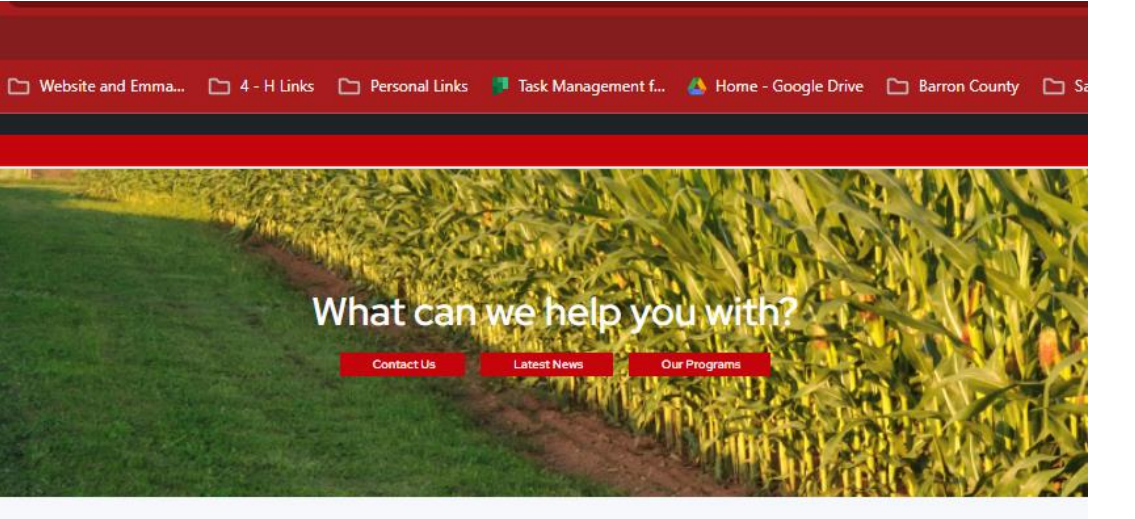

### WE MOVED!!

Extension - Barron County has moved locations!

Our new location and address is 1800 College Dr. Rice Lake, WI 54868

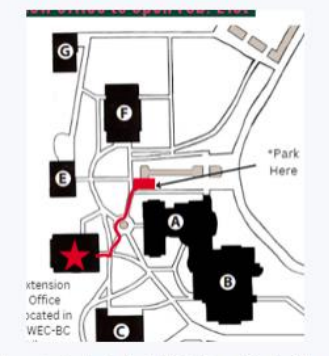

We are located inside the UWEC - Barron County Library.

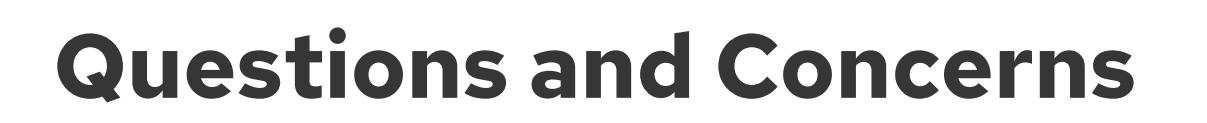

For questions and concerns, please contact our office at

715-788-6240

Or visit our website <u>https://barron.extension.wisc.edu/</u>

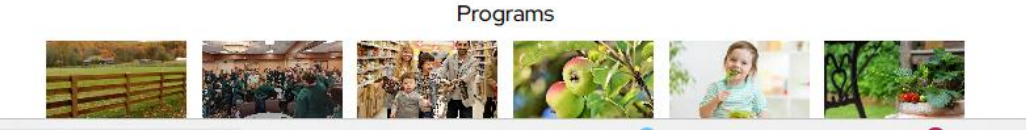

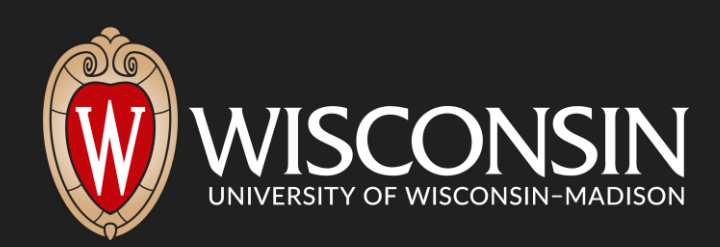